All India Council for Technical Education

(Under Ministry of HRD, GOI)

# PRADHAN MANTRI KAUSHAL VIKAS YOJNA (PMKVY) BY TECHNICAL INSTITUTIONS

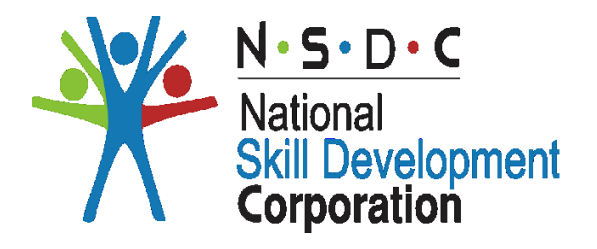

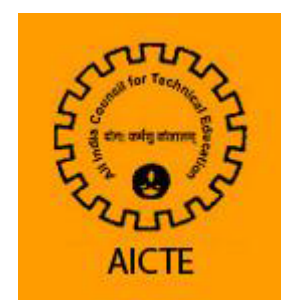

# User Manual for PMKVY – TI

# Table of Contents

| Flow Chart for Applying Online for PMKVY - TI | 3    |
|-----------------------------------------------|------|
| Login Procedure                               | 4    |
| Details to be entered                         | 4    |
| Institute Details                             | 4    |
| Course Details                                | 4    |
| Training & Placement Officer Details          | 5    |
| Equipment Details                             | 7    |
| Faculty Details                               | . 7  |
| MOU Details                                   | . 8  |
| Sector/Specialization Details                 | 8    |
| Bank Details                                  | . 10 |
| HOI Details                                   | . 10 |
| Navigating to 2016-17 Application             | . 11 |
| List of Job Roles/ QP                         | . 11 |

# Flow Chart for Applying Online for PMKVY - TI

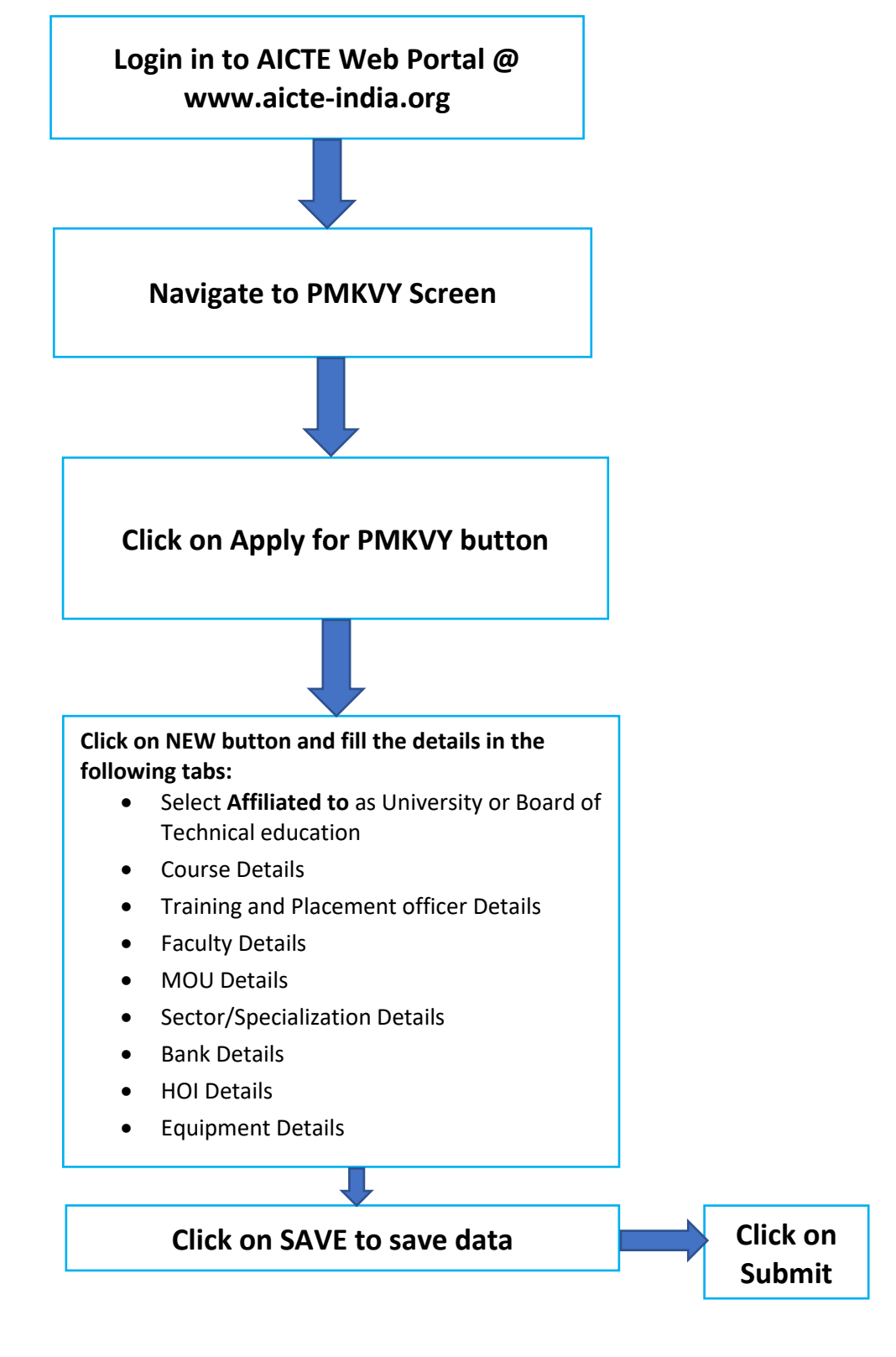

# Login Procedure

1. Institute needs to Login using their existing credentials and navigate to PMKVY Screen

2. Click on 'Apply for PMKVY' button to apply for PMKVY scheme.

**Note:** The button will be active only if the 2018-19 Academic year application is approved.

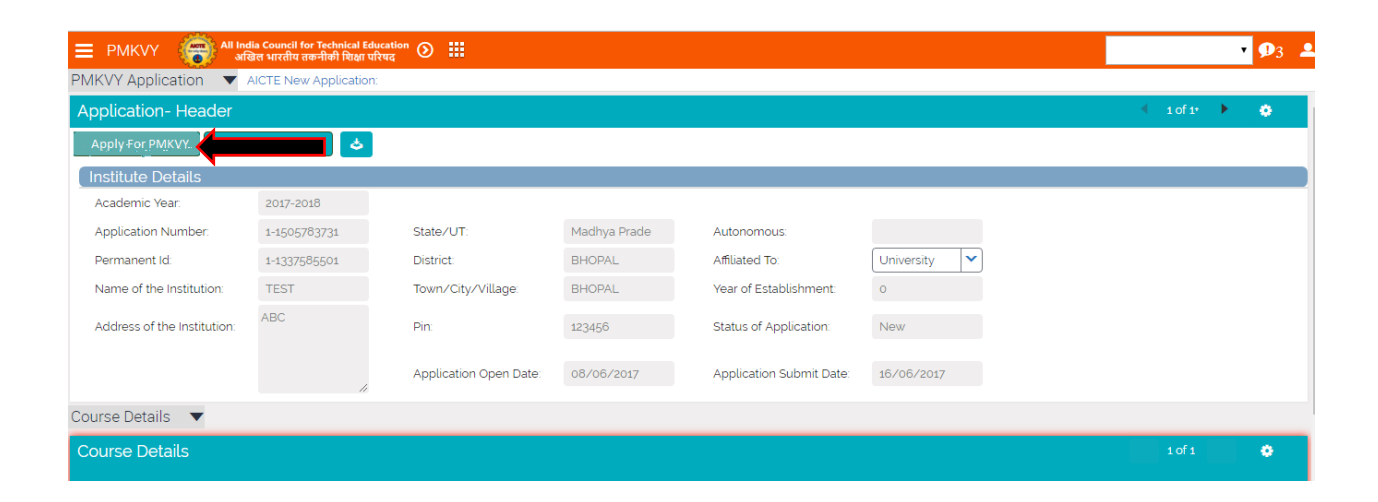

# Details to be entered

Institute Details:

- 1. Select Affiliated to as University or Board of Technical education.
- 2. **Save** your changes.

| E PWKAA 🤗                   | केत भारतीय तकनीकी फिक्षा प | frug 🕑 III             |              |                          |              |           | • • | 8 |
|-----------------------------|----------------------------|------------------------|--------------|--------------------------|--------------|-----------|-----|---|
| MKVY Application 🔻          | AICTE New Application      |                        |              |                          |              |           |     |   |
| Application- Header         |                            |                        |              |                          |              | 4 1 of 1* | • • |   |
| Apply For PMKVY. Subm       | it Application 👌           |                        |              |                          |              |           |     |   |
| Institute Details           |                            |                        |              |                          |              |           |     |   |
| Academic Year               | 2017-2018                  |                        |              |                          |              |           |     |   |
| Application Number          | 1-1505783731               | State/UT:              | Madhya Prade | Autonomous               |              |           |     |   |
| Permanent id                | 1-1337585501               | District               | BHOPAL       | Affliated To:            | University 💙 |           |     |   |
| Name of the Institution:    | TEST                       | Town/City/Village      | BHOPAL       | Year of Establishment    | 0            |           |     |   |
| Address of the institution: | ABC                        | Pin.                   | 123458       | Status of Application    | New          |           |     |   |
|                             |                            | Application Open Date: | 08/06/2017   | Application Submit Date: | 15/05/2017   |           |     |   |
| burse Details 🔻             |                            |                        |              |                          |              |           |     |   |
| ource Details               |                            |                        |              |                          |              | 1.41      | 0   |   |

## **Course Details:**

Document title goes here

- All approved courses in year 2018-19 will be visible in this tab.
- Enter the following data against each course.
- 1. Date of first accreditation
- 2. Number of student placed in 15-16
- 3. Number of Companies visited for on campus placement during 2016-17
- 4. No of Industrial Visit
- 5. Revenue through training/consultancy (In Rs)
- 6. Experts invited from industries
- 7. Any Other
- 8. Save the details once entered

**Note:** Enter 0 where not applicable. All the mentioned fields are to be entered against all the courses.

| Details of Courses bei               | ng offered by the  | Polytechnic/Col                                                           | llege in the curren  | t session and placem   | ient                      |                             |                             |              |
|--------------------------------------|--------------------|---------------------------------------------------------------------------|----------------------|------------------------|---------------------------|-----------------------------|-----------------------------|--------------|
| Number of student pl                 | aced in 15-16": 3  | 3 Number of Companies visited<br>for on campus placement during 2016-17". |                      |                        |                           |                             |                             |              |
| Industrial Collaboratio              | ns                 |                                                                           |                      |                        |                           |                             |                             |              |
| Details of liaison with              | industry in 2016-1 | 7(Please state th                                                         | e liaison with surro | ounding industry in te | rms of testing consult    | ancy,industrial visits of : | students,invitation to      | experts      |
| No of Industrial Visit':             | 4                  |                                                                           |                      | Revenue through train  | ing/consultancy(in Rs.)": | 300                         | Experts in                  | vited from i |
| Any Other:                           |                    |                                                                           |                      |                        |                           |                             |                             |              |
| •                                    |                    |                                                                           |                      |                        |                           |                             |                             | +            |
| Courses - Institute-1(S              | h 1 & 2)           |                                                                           |                      |                        |                           |                             |                             | •            |
| <b>~</b>                             |                    | <ul><li>⊕ </li></ul>                                                      |                      |                        |                           |                             |                             |              |
| Course Unique Id Name of t           | ne Course          | Shift                                                                     | Level of course      | Approved Intake 16-17  | Approved Intake 17-18     | Date of Current Accreditat  | Date of First Accreditatior | No of Ind    |
| 1-1540297152 3-D ANIMATI<br>GRAPHICS | ON & 1st Shift     | POST                                                                      | GRADUATE             | 60                     |                           |                             |                             | 4            |

#### Training & Placement Officer Details:

- Enter following details in Training & placement officer Tab 1. Name (Full Name)
  - 2. Designation
  - 3. Mobile No
  - 4. Email Id
  - 5. Fax No
  - 6. Land Line number
  - 7. **Save** the details by clicking on the Save button.

|                          | ndia Council for Technical I<br>अखिल भारतीय तकनीकी शिक्षा | Education 🕥 🏭          |              |                          |              |                             | • 🗣 🚨                 |
|--------------------------|-----------------------------------------------------------|------------------------|--------------|--------------------------|--------------|-----------------------------|-----------------------|
| PMKVY Application        | AICTE New Application                                     | on:                    |              |                          |              | 1 OI 1                      | · · · ·               |
| Apply For PMKVY Subr     | nit Application 🕹                                         |                        |              |                          |              |                             | _                     |
| Institute Details        |                                                           |                        |              |                          |              |                             |                       |
| Academic Year:           | 2017-2018                                                 |                        |              |                          |              |                             |                       |
| Application Number:      | 1-1505783731                                              | State/UT:              | Madhya Prade | Autonomous:              |              |                             |                       |
| Permanent Id:            | 1-1337585501                                              | District:              | BHOPAL       | Affiliated To:           | University 💙 |                             |                       |
| Name of the Institution: | TEST                                                      | Town/City/Village:     | BHOPAL       | Year of Establishment    | 0            |                             |                       |
| Address of nstitution:   | ABC                                                       | Pin:                   | 123456       | Status of Application:   | New          |                             |                       |
| •                        |                                                           | Application Open Date: | 08/06/2017   | Application Submit Date: | 16/06/2017   |                             |                       |
| Training & Placement Off | ficer 🔻                                                   |                        |              |                          |              |                             |                       |
| Application- Header      |                                                           |                        |              |                          |              | <ul> <li>1 of 1*</li> </ul> | <ul> <li>•</li> </ul> |
|                          |                                                           |                        |              |                          |              |                             |                       |
| Training & Placomon      | t Officor Dotails                                         |                        |              |                          |              |                             |                       |
|                          |                                                           | Mahila Na k            |              |                          |              |                             |                       |
| Name : te                | est                                                       | Mobile No : 12345670   |              |                          |              |                             |                       |
| Designation ': te        | ster                                                      | Phone No:              |              |                          |              |                             |                       |
| Fax No:                  |                                                           | Email Id ': test@test  | com          |                          |              |                             |                       |
| Organization:            |                                                           |                        |              |                          |              |                             |                       |

#### **Equipment Details:**

- Click on **New** button and fill the created record.
- Enter the following details in Equipment Details tab
  - 1. Department
  - 2. Name of Equipment
  - 3. Make
  - 4. Quantity
  - 5. Sector to which it is related
  - 6. Save the details by clicking Save button

| E PMKVY 💮 All Inc                   | lia Council for Technical Educat<br>खेल भारतीय तकनीकी शिक्षा परिषद | ion 🕥 🏢                |              |                          |                               | • 9        |
|-------------------------------------|--------------------------------------------------------------------|------------------------|--------------|--------------------------|-------------------------------|------------|
| Application •                       | AICTE New Application:                                             |                        |              |                          |                               | 1 of 1* 🕨  |
| Apply For PMKVY Submi               | it Application                                                     |                        |              |                          |                               |            |
| Academic Year.                      | 2017-2018                                                          |                        |              |                          |                               |            |
| Application Number:                 | 1-1505783731                                                       | State/UT:              | Madhya Prade | Autonomous:              |                               |            |
| Permanent Id:                       | 1-1337585501                                                       | District:              | BHOPAL       | Affiliated To:           | University 🔽                  |            |
| Name of the Institution:            | TEST                                                               | Town/City/Village:     | BHOPAL       | Year of Establishment:   | 0                             |            |
| Addre <sup>t</sup> the Institution: | ABC                                                                | Pin:                   | 123456       | Status of Application:   | New                           |            |
| ➡                                   | 1                                                                  | Application Open Date: | 08/06/2017   | Application Submit Date: | 16/06/2017                    |            |
| uipments Details 🔍 🔻                |                                                                    |                        |              |                          |                               |            |
| quipment Details                    |                                                                    |                        |              |                          |                               | 1 - 1 of 1 |
| - 💼 🗻 🗲                             |                                                                    |                        |              |                          |                               |            |
| Department                          | Name of Equipment                                                  | Make Quantity          | ,            |                          | Sector to which it is related |            |
| GRICULTURAL ENGINEERING             | Test                                                               | test ő                 | Agriculture  |                          |                               |            |
|                                     |                                                                    |                        |              |                          |                               |            |

#### Faculty Details:

Click on **New** button and fill the created record. Enter the following details in Faculty Details tab.

- 1. Name
- 2. Faculty Department
- 3. Faculty Designation
- 4. Faculty Highest Qualification
- 5. Faculty Total Experience
- 6. Faculty Sector
- 7. Save the details by clicking Save button

| 📃 PMKVY 🐻 All India<br>এবি | a Council for Technical E<br>ल भारतीय तकनीकी शिक्षा | ducation 🕥 🏭<br>परिषद          |                     |                       |                    |                | •             | <b>P</b> 3 💄 |
|----------------------------|-----------------------------------------------------|--------------------------------|---------------------|-----------------------|--------------------|----------------|---------------|--------------|
| PMKVY Application 🔍 A      | ICTE New Applicatio                                 | on:                            |                     |                       |                    |                |               |              |
| Application- Header        |                                                     |                                |                     |                       |                    |                | 🔹 1 of 1* 🕨 🕨 | ٠            |
| Apply For PMKVY Submit     | Application                                         |                                |                     |                       |                    |                |               |              |
| Institute Details          |                                                     |                                |                     |                       |                    |                |               |              |
| Academic Year:             | 2017-2018                                           |                                |                     |                       |                    |                |               |              |
| Application Number:        | 1-1505783731                                        | State/UT:                      | Madhya Prade        | Autonomous:           |                    |                |               |              |
| Permanent Id:              | 1-1337585501                                        | District:                      | BHOPAL              | Affiliated To:        | University 💙       |                |               |              |
| Name of the Institution:   | TEST                                                | Town/City/Village:             | BHOPAL              | Year of Establishm    | ent: 0             |                |               |              |
| Addr f the Institution:    | ABC                                                 | Pin:                           | 123456              | Status of Application | on: New            |                |               |              |
| - ↓                        |                                                     | Application Open Date:         | 08/06/2017          | Application Submit    | t Date: 16/06/2017 |                |               |              |
| Faculty Details 🔍          |                                                     |                                |                     |                       |                    |                |               |              |
| Faculty Details            |                                                     |                                |                     |                       |                    |                | 1 - 1 of 1    | ٠            |
|                            |                                                     | 🕘 🕇 🕹 🗲                        |                     |                       |                    |                |               |              |
| Faculty Name Faculty [     | Department                                          | Faculty Designation Faculty Hi | ghest Qualification | Faculty Total Exp     |                    | Faculty Sector |               |              |
| test BIOTECHNOLOG          | GY te                                               | est test                       |                     | 4                     | Agriculture        |                |               |              |
|                            |                                                     |                                |                     |                       |                    |                |               |              |

# MOU Details:

- Click on **New** button and fill the created record.
- Enter the following details In MOU Details tab.

# 1. Name of Company

- 2. MOU Area
- 3. MOU Date
- 4. Save the details by clicking Save button

|                          | ia Council for Technical Ed<br>बेल भारतीय तकनीकी शिक्षा प                                                                                                    | lucation 🕥 🏭<br>रिषद   |              |                          |              |  |           | <b>D</b> 3 | • |
|--------------------------|----------------------------------------------------------------------------------------------------|------------------------|--------------|--------------------------|--------------|--|-----------|------------|---|
| PMKVY Application 🔻 A    | AICTE New Application                                                                                                    | n:                     |              |                          |              |  |           |            |   |
| Application- Header      |                                                                                                    |                        |              |                          |              |  | 1 of 1* 🔶 | ٠          |   |
| Apply For PMKVY Submit   | t Application 👌                                                                                                    |                        |              |                          |              |  |           |            |   |
| Institute Details        |                                                                                                    |                        |              |                          |              |  |           |            |   |
| Academic Year.           | 2017-2018                                                                                                    |                        |              |                          |              |  |           |            |   |
| Application Number:      | 1-1505783731                                                                                                    | State/UT:              | Madhya Prade | Autonomous:              |              |  |           |            |   |
| Permanent Id:            | 1-1337585501                                                                                                    | District               | BHOPAL       | Affiliated To:           | University 💙 |  |           |            |   |
| Name of the Institution: | TEST                                                                                                    | Town/City/Village:     | BHOPAL       | Year of Establishment:   | 0            |  |           |            |   |
| Add of the Institution:  | ABC                                                                                                    | Pin:                   | 123456       | Status of Application:   | New          |  |           |            |   |
| - ↓                      |                                                                                                    | Application Open Date: | 08/06/2017   | Application Submit Date: | 16/06/2017   |  |           |            |   |
| MOU Details 🔻            |                                                                                                    |                        |              |                          |              |  |           |            |   |
| MoUs signed              |                                                                                                    |                        |              |                          |              |  | 1 - 1 of  | 1 🔅        |   |
| ▼                        |                                                                                                    | ● + 🖬 🕹                | ٩            |                          |              |  |           |            |   |
| Name of Company          |                                                                                                    | MOU Area               |              |                          | MOU Date     |  |           |            |   |
| test                     | tester                                                                                                    | 15/                    | /06/2017     |                          |              |  |           |            |   |
|                          | $\textcircled{\belowdelta}{\belowdelta} \textcircled{\belowdelta}{\belowdelta} \textcircled{\belowdelta}{\belowdelta} \textcircled{\belowdelta}{\belowdelta} \textcircled{\belowdelta}{\belowdelta} \textcircled{\belowdelta}{\belowdelta} \textcircled{\belowdelta}{\belowdelta} \textcircled{\belowdelta}{\belowdelta} \textcircled{\belowdelta}{\belowdelta} \textcircled{\belowdelta}{\belowdelta} \textcircled{\belowdelta}{\belowdelta} \end{array}$ |                        |              |                          |              |  |           |            |   |

# Sector/Specialization Details:

- Click on **New** button and fill the created record.
- Enter the following details In Sector/Specialization Details tab.
  - 1. Sector
  - 2. Specialization
  - 3. Intake Enter the applied intake not less than 25
  - 4. Save the details by clicking Save button
  - 5. NSQF Level
  - 6. Number of Hours
  - 7. Minimum Qualification

|                             | lia Council for Technical Educat<br>खेल भारतीय तकनीकी शिक्षा परिषद | tion 🕥 🏢               |             |    |                          |              |            | ,           | <b>D</b> 3 |
|-----------------------------|--------------------------------------------------------------------|------------------------|-------------|----|--------------------------|--------------|------------|-------------|------------|
| PMKVY Application 🔍         | AICTE New Application:                                             |                        |             |    |                          |              |            |             |            |
| Application- Header         |                                                                    |                        |             |    |                          |              | •          | 1 of 1* 🔹 🕨 | ٠          |
| Apply For PMKVY Submi       | it Application 👌                                                   |                        |             |    |                          |              |            |             |            |
| Institute Details           |                                                                    |                        |             |    |                          |              |            |             |            |
| Academic Year:              | 2017-2018                                                          |                        |             |    |                          |              |            |             |            |
| Application Number:         | 1-1505783731                                                       | State/UT:              | Madhya Prac | de | Autonomous               |              |            |             |            |
| Permanent Id:               | 1-1337585501                                                       | District:              | BHOPAL      |    | Affiliated To:           | University 🗸 |            |             |            |
| Name of the Institution:    | TEST                                                               | Town/City/Village:     | BHOPAL      |    | Year of Establishment:   | 0            |            |             |            |
| Address of the Institution: | ABC                                                                | Pin:                   | 123456      |    | Status of Application:   | New          |            |             |            |
|                             | 1.                                                                 | Application Open Date: | 08/06/2017  |    | Application Submit Date: | 16/06/2017   |            |             |            |
| s tor/Specialization 🔹      |                                                                    |                        |             |    |                          |              |            |             |            |
| ♥ _                         |                                                                    |                        |             |    |                          |              |            | 1 - 6 of 6  | ٠          |
| + • •                       |                                                                    |                        |             |    |                          |              |            |             |            |
| Sect                        | or                                                                 | Specializatio          | n           |    | Intake                   |              | Recommende | d Intake    |            |
| Agriculture                 |                                                                    | Hydroponics Technician |             | 25 |                          |              |            |             | 4          |

• Following will auto-populate depending on selected sector and specialization

#### Bank Details:

Enter the following details In Bank Details tab

- 1. Account Holder Name
- 2. Bank Branch
- 3. IFSC Code
- 4. MICR Code
- 5. Account Number
- 6. Save the details by clicking Save button

|                             | India Council for Technical<br>अखिल भारतीय तकनीकी शिक्षा | Education 🕥 🏭<br>। परिषद |              |                          |              | <b>▼ 9</b> 3 <b>▲</b> |
|-----------------------------|----------------------------------------------------------|--------------------------|--------------|--------------------------|--------------|-----------------------|
| PMKVY Application 🔻         | AICTE New Application                                    | on:                      |              |                          |              |                       |
| Application- Header         |                                                          |                          |              |                          |              | 🔨 1 of 1• 🕨 🔅         |
| Apply For PMKVY Sub         | mit Application                                          |                          |              |                          |              |                       |
| Institute Details           |                                                          | _                        |              |                          |              |                       |
| Academic Year:              | 2017-2018                                                |                          |              |                          |              |                       |
| Application Number:         | 1-1505783731                                             | State/UT:                | Madhya Prade | Autonomous:              |              |                       |
| Permanent Id:               | 1-1337585501                                             | District:                | BHOPAL       | Affiliated To:           | University 💙 |                       |
| Name of the Institution:    | TEST                                                     | Town/City/Village:       | BHOPAL       | Year of Establishment:   | 0            |                       |
| Address of the Institution: | ABC                                                      | Pin:                     | 123456       | Status of Application:   | New          |                       |
|                             | ,                                                        | Application Open Date:   | 08/06/2017   | Application Submit Date: | 16/06/2017   |                       |
| Bank Details 🛛 🔻            |                                                          |                          |              |                          |              |                       |
| Bank Details                |                                                          |                          |              |                          |              | 1 of 1* 🔅             |
| 4                           |                                                          |                          |              |                          |              |                       |
| Account Holder Name':       | test                                                     | IFSC Code':              |              | Account Number':         | 26575462545  |                       |
| Bank Branch':               | tester                                                   | MICR Code':              | 123456789    |                          |              |                       |

#### HOI Details:

Enter the details of Head of Institute In HOI Details tab

- 1. Name
- 2. Designation
- 3. Phone Number
- 4. Mobile Number
- 5. FAX Number
- 6. Email ID
- 7. Save the details by clicking Save button

| MKVY Application 🔻          | AICTE New Application: |                        |              |                          |              |             |
|-----------------------------|------------------------|------------------------|--------------|--------------------------|--------------|-------------|
| Application- Header         |                        |                        |              |                          |              | 🖣 1 of 1* 🕨 |
| Apply For PMKVY Subm        | it Application 👌       |                        |              |                          |              |             |
| Institute Details           |                        |                        |              |                          |              |             |
| Academic Year:              | 2017-2018              |                        |              |                          |              |             |
| Application Number:         | 1-1505783731           | State/UT:              | Madhya Prade | Autonomous:              |              |             |
| Permanent Id:               | 1-1337585501           | District:              | BHOPAL       | Affiliated To:           | University 🔽 |             |
| Name of the Institution:    | TEST                   | Town/City/Village:     | BHOPAL       | Year of Establishment:   | 0            |             |
| Address of the Institution: | ABC                    | Pin:                   | 123456       | Status of Application:   | New          |             |
|                             | 11                     | Application Open Date: | 08/06/2017   | Application Submit Date: | 16/06/2017   |             |
| OI Details 🔻                |                        |                        |              |                          |              |             |
| 401 Details                 |                        |                        |              |                          |              |             |
| ర                           |                        |                        |              |                          |              |             |
| Personal details            |                        |                        |              |                          |              |             |
|                             |                        |                        | []           |                          |              |             |

# Navigating to 2017-18 Application

Document title goes here

Click on the right arrow icon/left arrow icon to navigate between 2017-18 and 2018-19 PMKVY Applications.

| 😑 PMKVY 👸 🏭 Mil Indi<br>অস্থি | ia Council for Technical Ed<br>ब्रेल भारतीय तकनीकी शिक्षा प | ucation 🕥 🏭<br>रिषद |              |                        |              | <b>▼ ₽</b> 3 . |
|-------------------------------|-------------------------------------------------------------|---------------------|--------------|------------------------|--------------|----------------|
| PMKVY Application 🔻 A         | AICTE New Application                                       | n.                  |              |                        |              |                |
| Application- Header           |                                                             |                     |              |                        |              | 🔨 1 of 1' 💽 🔅  |
| Apply For PMKVY Submit        | t Application 👌                                             |                     |              |                        |              |                |
| Institute Details             |                                                             |                     |              |                        |              |                |
| Academic Year:                | 2017-2018                                                   |                     |              |                        |              |                |
| Application Number:           | 1-1505783731                                                | State/UT:           | Madhya Prade | Autonomous:            |              |                |
| Permanent Id:                 | 1-1337585501                                                | District:           | BHOPAL       | Affiliated To:         | University 💙 |                |
| Name of the Institution:      | TEST                                                        | Town/City/Village:  | BHOPAL       | Year of Establishment: | 0            |                |